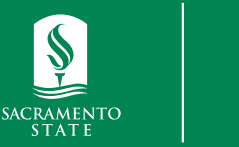

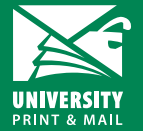

How to Make a Payment Student Orders

universityprint@csus.edu www.csus.edu/aba/university-print Print Shop Pro: csus.webdeskprint.com

## Step 1: Order Summary Email

Once you submit your order, you will receive an order summary email. Make a note of the Job # and preliminary estimate.

| Order Summary            |                                                                                                    |
|--------------------------|----------------------------------------------------------------------------------------------------|
| Job #:                   | 16129                                                                                                    |
| Job Name:                | Final Presentation Poster                                                                                           |
| Current Status:          | Submitted                                                                                                    |
| Requested Due Date:      | 8/9/2021                                                                                                    |
| Preliminary<br>Estimate: | \$13.05                                                                                                    |
| Link to Order:           | https://csus.webdeskprint.com/PSP/appNet/PrintOrderPublic/PrintOrderEdit.aspx?OrderId=194Pqv9F0v336HEpyU%2b8r<br>3d |
| Link to Check Status:    | https://csus.webdeskprint.com/PSP/appNet/OrderHistory.aspx                                                          |

## Step 2: Navigate to the Print Shop Pro homepage

Navigate to the Print Shop Pro homepage: csus.webdeskprint.com

Click on make a payment in the billing box.

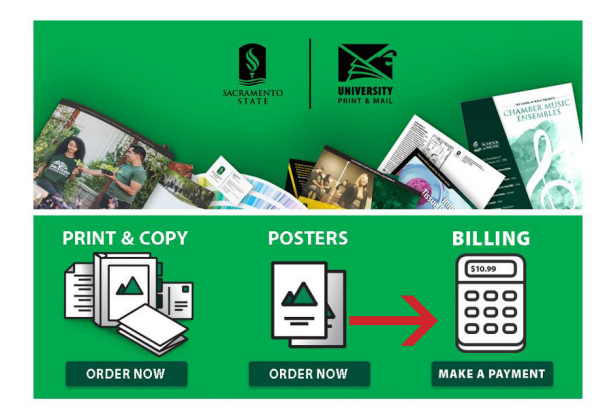

- Enter your preliminary estimate for the price
- Enter your first/last name & email
- Enter your job# for the work order #
- Click "Add to Basket"

## HOME » UNIVERSITY PRINT AND MAIL University Print University Print Credit Card Orders Price: 13.05 \*First Name: Julin \*Last Name: Chum \*Email: J.chum@csus.edu WORK ORDER NUMBER: 16129 To pay for this item, click the button below. Add to Basket

- On the next page, confirm the information is correct and click Checkout
- Enter your debit/credit card information. Follow the on screen instructions to complete your payment.